# nucleus.io

# HOW TO SEND EXAMS USING THE GUEST UPLOADER

Guest uploaders allow referring providers and new patients to upload exams directly to your organization's account through a customizable web page without requiring a Nucleus account.

# **Guest Uploader**

An Organization or a Professional will provide a Guest Uploader URL that will direct to an intake form.

#### **Intake Form**

Once the guest uploader URL is clicked, an intake form will appear.

- **Step 1:** Complete the fields on the intake form under Patient Information.
- **Step 2:** Add comments and a recipient name (optional).
- **Step 3:** Select 'Next' to continue.

| Patient Information             | Select Folder        | Select Exams  |         | Upload             |
|---------------------------------|----------------------|---------------|---------|--------------------|
| Intake Form Patient Information | Select Folder<br>- 1 | Select Exams  |         | Upload             |
| Intake Form Patient Information | Select Folder        | Select Exams  |         | Upload             |
| Patient Information             | -1                   |               |         |                    |
| TITLE<br>FIRST NAME             |                      |               |         | Clear Patient Info |
| FIRST NAME 1                    |                      |               |         |                    |
| Required                        | NIDDLE NAME          | LAST NAME Rec | puined  | SUFFIX             |
| DATE OF BIRTH                   | HONE NUMBER          | EMAIL ADDRESS |         |                    |
| DD-MMM-YYYY                     | Required             |               |         | Required -         |
| ADDRESS                         |                      |               |         |                    |
|                                 |                      |               |         |                    |
| CITY                            |                      | STATE         |         | ZIP                |
|                                 |                      | Select        |         |                    |
| Sender Information              |                      |               |         | Clear Sender Info  |
| TITLE                           | IAME                 | Required      | INSTITU | UTION              |
|                                 |                      |               |         |                    |
| PHONE NUMBER Required           | MAIL ADDRESS         | Required      |         |                    |
| (###) ###-####                  |                      |               |         |                    |
|                                 |                      |               |         |                    |
|                                 |                      |               |         |                    |
| COMMENTS - 2                    |                      |               |         |                    |
| Add comments for the recip      | ent.                 |               |         |                    |
| RECIPIENTS                      |                      |               |         |                    |
| Recipient name or departme      | nt                   | 2             |         |                    |

*Note:* The fields will vary depending on the guest uploader configuration from the Organization or Professional.

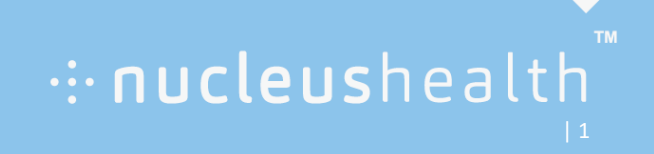

# **Guest Uploader**

### Select Folder

• **Step 4:** Select 'Folder or CD' to locate exams for upload. After selecting the location, the uploader scans for DICOM files.

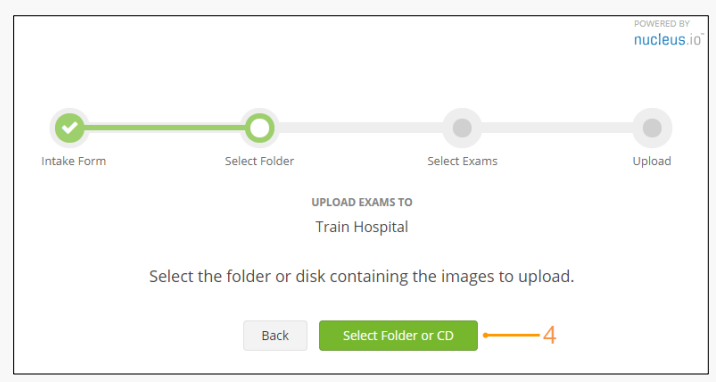

#### Select Exams

When scanning is complete, a list of available exams appears on the screen.

- **Step 5:** Select the exams to include in the upload.
- Step 6: Select 'Upload Exams'

|                                   | <b>&gt;</b>                                   | <b>O</b>     |                                                     |          |  |  |  |
|-----------------------------------|-----------------------------------------------|--------------|-----------------------------------------------------|----------|--|--|--|
| Inta                              | ke Form S                                     | elect Folder | Select Exams                                        | Upload   |  |  |  |
| upload exams to<br>Train Hospital |                                               |              |                                                     |          |  |  |  |
| Select f                          | the exams to include in the u                 | pload.       |                                                     |          |  |  |  |
|                                   | PATIENT                                       |              | DESCRIPTION                                         | UPLOADED |  |  |  |
|                                   | Angio , Angelica<br>MRN: 3456890 DOB: 01-Aug- | 6            | ANGIO CORONARY w/ CINE<br>Date: 11-Aug-15 Images: 7 |          |  |  |  |
| 5                                 |                                               | Back         | Upload Exams 6                                      |          |  |  |  |

## Upload

During upload you can see the upload progress, view stats or cancel upload. The uploader will display a success message when uploading is complete.

·:· nucleushealth

| <b></b>                                                                          | <u> </u>      | <u> </u>     |        |  |  |  |  |  |  |
|----------------------------------------------------------------------------------|---------------|--------------|--------|--|--|--|--|--|--|
| Intake Form                                                                      | Select Folder | Select Exams | Upload |  |  |  |  |  |  |
| UPLOAD EXAMS TO                                                                  |               |              |        |  |  |  |  |  |  |
| Train Hospital                                                                   |               |              |        |  |  |  |  |  |  |
| Images successfully uploaded!                                                    |               |              |        |  |  |  |  |  |  |
| It may take some time for all images to be processed and appear in the Exam List |               |              |        |  |  |  |  |  |  |
|                                                                                  | 100% 0        | ompleted     |        |  |  |  |  |  |  |
|                                                                                  | Return to     | Intake Form  |        |  |  |  |  |  |  |